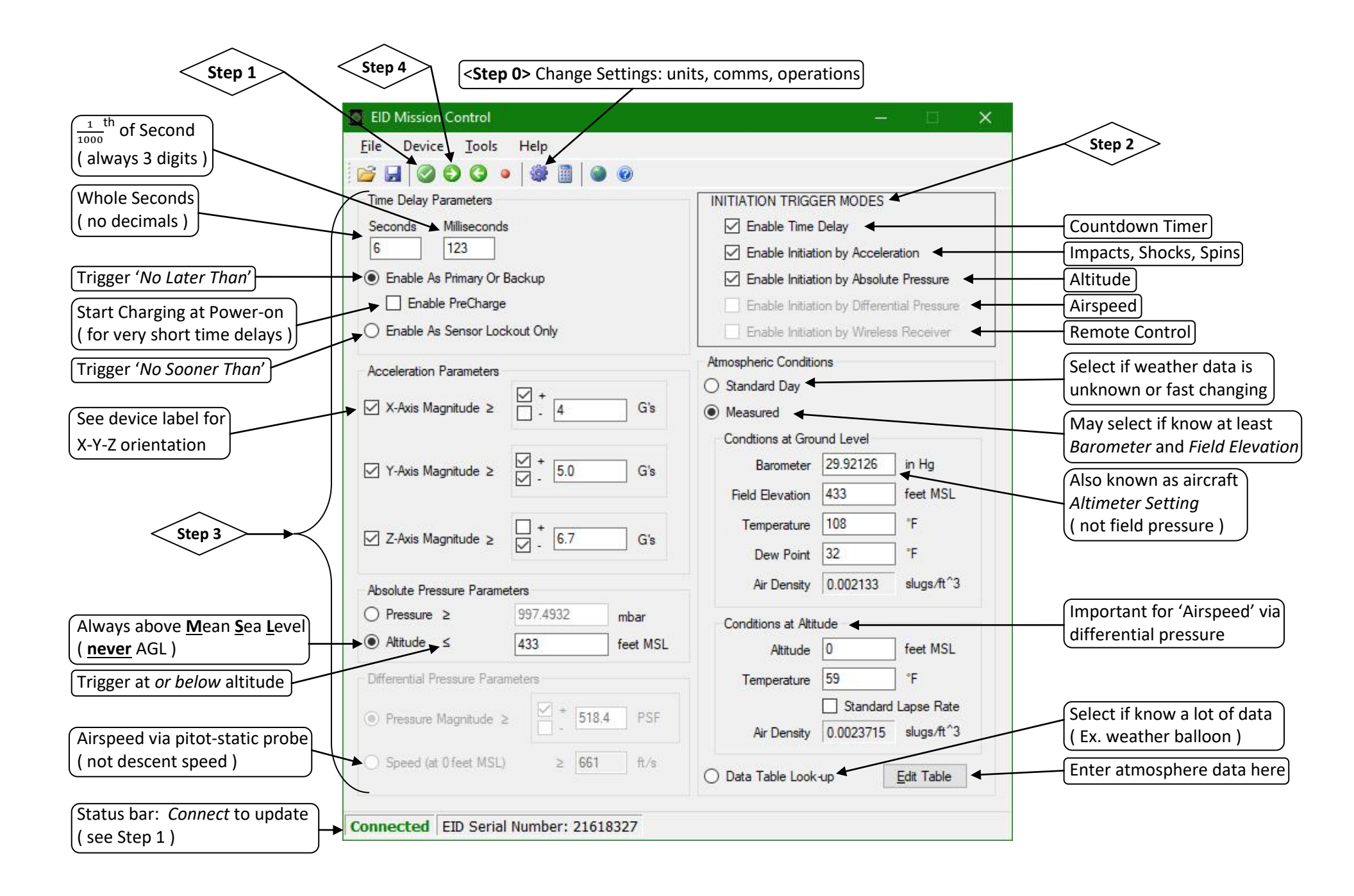

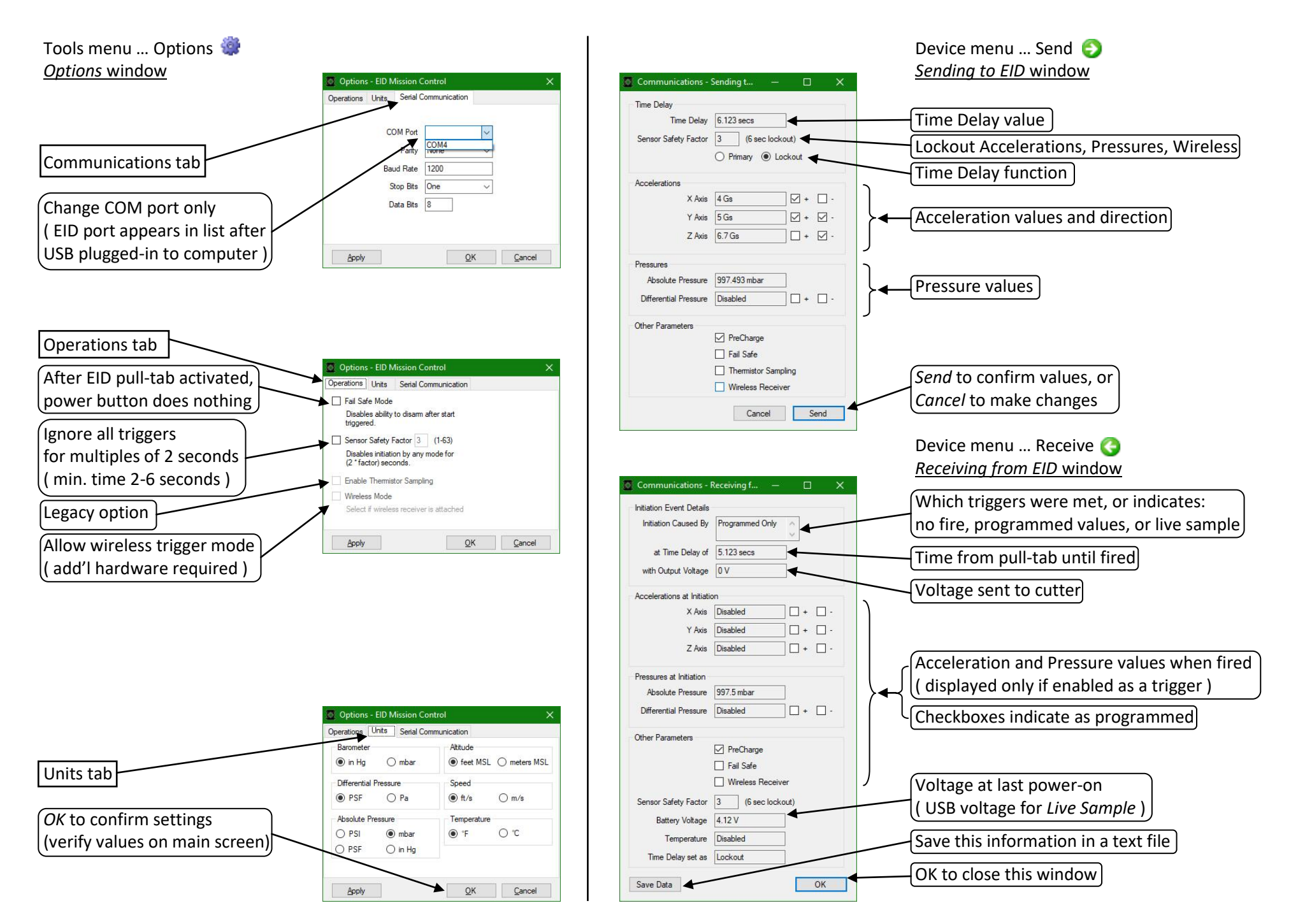

Quick Reference for EID Mission Control, © 2018 ALD Systems, Inc.